## View Microsoft Edge in a language you want

• **Step 1:** On the Microsoft Edge homepage, click on the three dots on the top right corner of your browser.

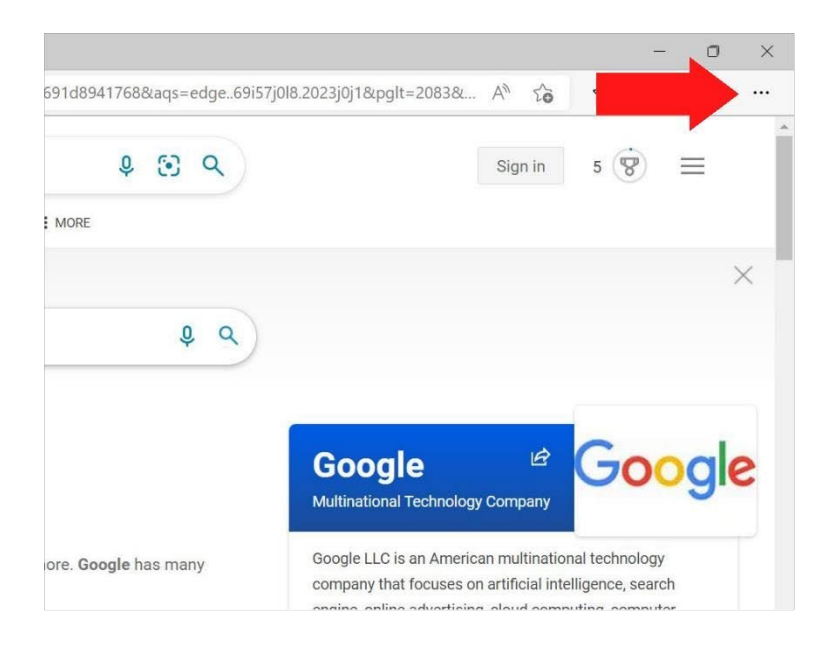

• Step 2: At the bottom of the drop-down menu, click on Settings.

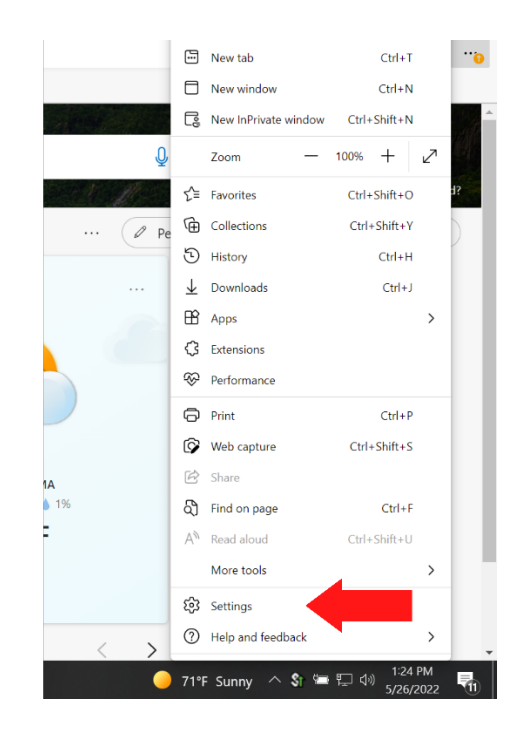

• **Step 3:** At the button on the left-hand menu, click on **Languages**.

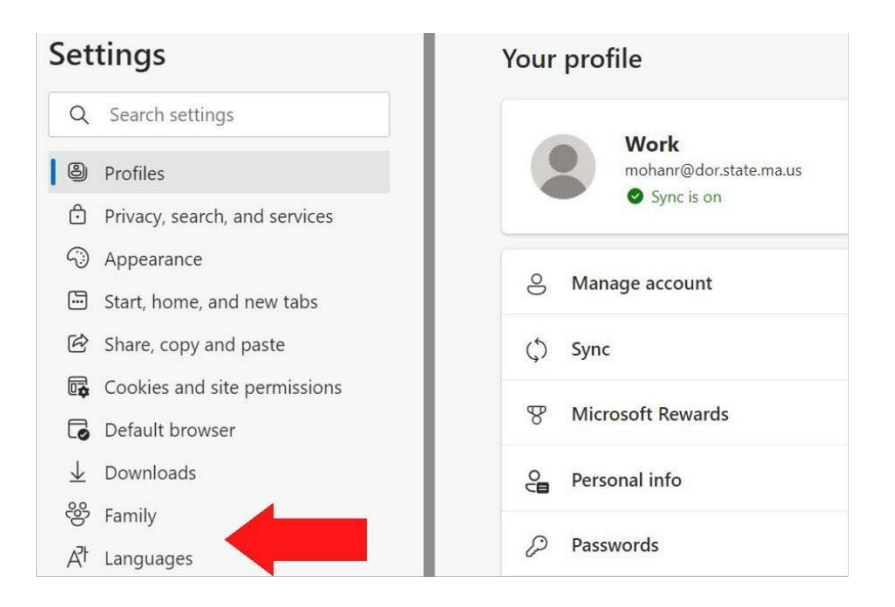

• Step 4: Click on Add languages in the top-right corner.

| Language                                                                                                    | Add languages                                                                                                    |
|----------------------------------------------------------------------------------------------------|----------------------------------------------------------------------------------------------------|
| Order languages based on your preference                                                                                                    |                                                                                                    |
| English (United States)                                                                                                    |                                                                                                    |
| English                                                                                                    |                                                                                                    |
| Kannada                                                                                                    |                                                                                                    |
| Offer to translate pages that aren't in a language I read                                                                                                    |                                                                                                    |
| When this setting is on, Microsoft Edge detects the language on your webpage and offer<br>under Preferred languages. The webpage text will be sent to Microsoft Translator service<br>macrosments. Languages about how the Microsoft Translator service<br>data Microsoft Section 2014. | is to translate if the language detected is not listed<br>for translation, where the text is stored for service<br>crooff Privacy Statement |

• Step 5: Type in the name of the language you want in the Search languages section.

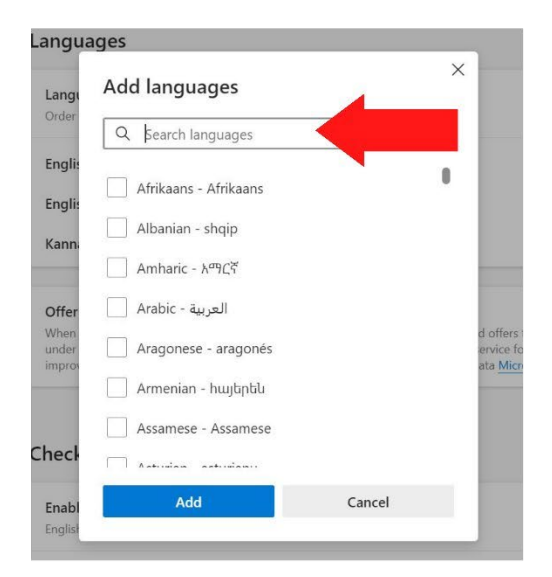

• Step 6: Click on the button next to the option that says Offer to translate pages that aren't in a language that I read.

| anguage                                                                                                    | Add languages                                                                                                    |
|----------------------------------------------------------------------------------------------------|----------------------------------------------------------------------------------------------------|
| Order languages based on your preference                                                                                                    |                                                                                                    |
| English (United States)                                                                                                    |                                                                                                    |
| inglish                                                                                                    |                                                                                                    |
| Cannada                                                                                                    |                                                                                                    |
| Offer to translate pages that aren't in a language I read                                                                                                    |                                                                                                    |
| When this setting is on, Microsoft Edge detects the language on your webpage and offers to tra<br>under Preferred languages. The webpage text will be sent to Microsoft Translator service for tran-<br>menumement. Languages about how the Microsoft Translator service is the Microsoft | anslate if the language detected is a clisted<br>nslation, where the text is stored for service<br>Privacy Statement |

• **Step 7**: Click on the 3 dots next to the language you chose.

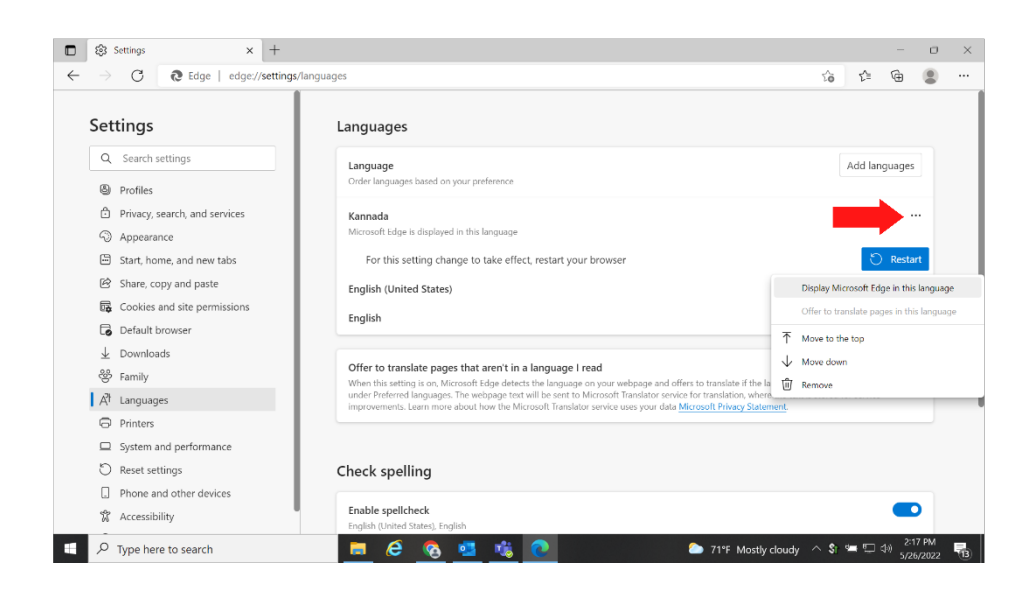

• Step 8: Click on Display Microsoft Edge in this language.

|                          | Settings × +                                       |                                                                                                    |      |                                                           |                           | -                            | ٥              | ×     |  |  |
|--------------------------|----------------------------------------------------|----------------------------------------------------------------------------------------------------|------|-----------------------------------------------------------|---------------------------|------------------------------|----------------|-------|--|--|
| $\leftarrow \rightarrow$ | C & Edge   edge://settings/langua                  | iges                                                                                                    |      | έõ                                                        | ť≣                        | œ                            |                |       |  |  |
| Set                      | ttings                                             | Languages                                                                                                    |      |                                                           |                           |                              |                |       |  |  |
| Q<br>(1)                 | Profiles                                           | Language<br>Order languages based on your preference                                                                                                    |      |                                                           | Add lar                   | iguages                      |                |       |  |  |
| 6<br>0                   | Privacy, search, and services<br>Appearance        | Kannada<br>Microsoft Edge is displayed in this language                                                                                                    |      |                                                           |                           |                              |                |       |  |  |
| e<br>e                   | Start, home, and new tabs<br>Share, copy and paste | For this setting change to take effect, restart your browser<br>English (United States)                                                                                                    |      | Display Mic                                               | Crosoft Edge in this lang |                              |                | Juage |  |  |
|                          | Cookies and site permissions<br>Default browser    | English                                                                                                    |      | Offer to translate pages in this language Move to the top |                           |                              | ige            |       |  |  |
| *                        | P Family                                           | Offer to translate pages that aren't in a language I read<br>When this setting is on. Microsoft Fdge detects the language on your webpage and offers to translate if the la<br>under Preferred Januauces. The webpage text will be setted to Microsoft Translation service for translation, where |      |                                                           |                           | ↓ Move down                  |                |       |  |  |
| 9                        | Printers                                           | Improvements. Learn more about how the Microsoft Translator service uses your data Microsoft Privacy Satement.                                                                                                    |      |                                                           |                           |                              |                |       |  |  |
| 0                        | Reset settings                                     | Check spelling                                                                                                    |      |                                                           |                           |                              |                |       |  |  |
| \$                       | Accessibility                                      | Enable spellcheck<br>English (United Statet), English                                                                                                    |      |                                                           |                           |                              |                |       |  |  |
| م 🗈                      | Type here to search                                | 🚊 🧟 💁 🏂 💽 🖉 🖉 🖉                                                                                                    | oudy | ^ \$r                                                     | <u>ت</u>                  | < <sup>(3)</sup> 2:1<br>5/20 | 7 PM<br>5/2022 | 13    |  |  |